Erziehungsdepartement des Kantons Basel-Stadt

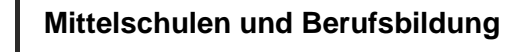

## Passwort für Scan to ownCloud hinterlegen

Um die Funktion Scan to ownCloud zu nutzen muss als erstes einmalig das eduBS-Passwort hinterlegt werden. Fall Sie Ihr eduBS-Passwort ändern, muss der Vorgang wiederholt werden.

- o An der Canon MFP mit der Karte anmelden
- Kostenstelle auswählen
- Auf die Kachel «Scan» tippen
- o «Scan ownCloud Quick» wählen
- o Im Anmeldefenster ist vorname.nachname bereits eingetragen
- Domäne leer lassen und das Passwort eintippen (mit Tipp auf das Feld «Passwort» öffnet sich eine Tastatur)
- o «Speichern und Login» auswählen
- o Das Passwort ist jetzt hinterlegt und Scan to ownCloud kann genutzt werden